## Android

## Wie kann ich auf meinem Samsung-Smartphone in Android eine Telefonnummer sperren oder blockieren?

- Wenn Sie von einem bestimmten Anrufer oder einer bestimmten Rufnummer keine Anrufe mehr auf Ihrem Handy erhalten möchten, können Sie diese auf eine Sperrliste setzen.
- Wählen Sie dazu in der Home-Ansicht links unten den Menü-Punkt **Telefon** aus.
- Wechseln Sie oben auf **Protokolle**.
- Tippen Sie den **Eintrag** aus dem Protokoll an, dessen Telefonnummer Sie sperren möchten.
- Tippen Sie rechts oben auf die drei Punkte (...) und wählen Sie den Menü-Punkt **Hinzufügen zur Sperrliste** aus.
- Die Telefonnummer wird zu Ihrer Sperrliste hinzugefügt.
- Unerwünschte SMS von dieser Nummer werden auf diese Weise nicht blockiert (um diese zu sperren, müssen Sie die entsprechenden Einstellungen in Ihrer SMS-App vornehmen).

Eindeutige ID: #1544 Verfasser: Christian Steiner Letzte Änderung: 2017-03-28 12:21